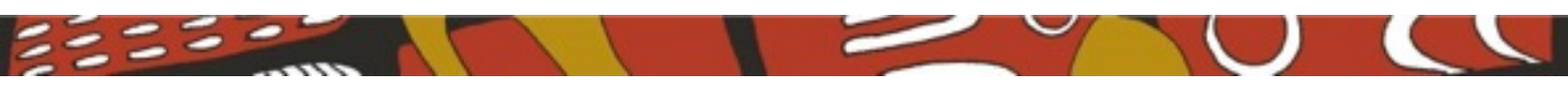

# Closing the Health Gap in Gippsland

Telehealth Training Manual

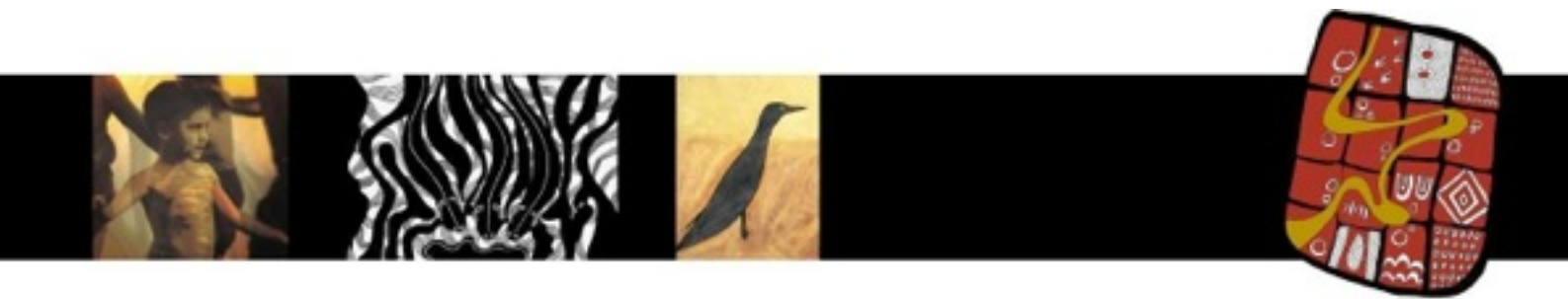

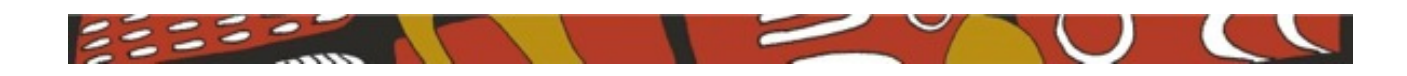

## Table of Contents

| Introduction                                                                                                    | 3                                      |
|----------------------------------------------------------------------------------------------------|----------------------------------------|
| Glossary of terms                                                                                                    | 3                                      |
| Starting the computer                                                                                                    | 4                                      |
| Initial Setup Module 1                                                                                                    | 5                                      |
| Initial application setup<br>The Default Administrator<br>Altering the Disclaimer                                                                                                    | 5<br>5<br>8                            |
| Admin Module 2                                                                                                    | 11                                     |
| Administration<br>Initial admin screen<br>Creating a User<br>Creating a Category<br>Creating a Consultation Appointment                                                                        | 11<br>12<br>13<br>15<br>16             |
| Module 3                                                                                                    | 19                                     |
| Clinic view                                                                                                    | 19                                     |
| Module 4                                                                                                    | 22                                     |
| Specialist's view                                                                                                    | 22                                     |
| Module 5                                                                                                    | 26                                     |
| Data Export                                                                                                    | 26                                     |
| Trouble Shooting                                                                                                    | 27                                     |
| Appendix                                                                                                    | 27                                     |
| Common Problems<br>Clinic software application not working correctly<br>Specialist video issues<br>HD Camera not working<br>Specialist cannot be found in list<br>Cheat sheets and check lists | 27<br>27<br>27<br>27<br>27<br>27<br>28 |
| Initial computer startup check list.                                                                                                    | 29                                     |
| Consultation startup check list.                                                                                                    | 29                                     |
| End consultation check list.                                                                                                    | 29                                     |

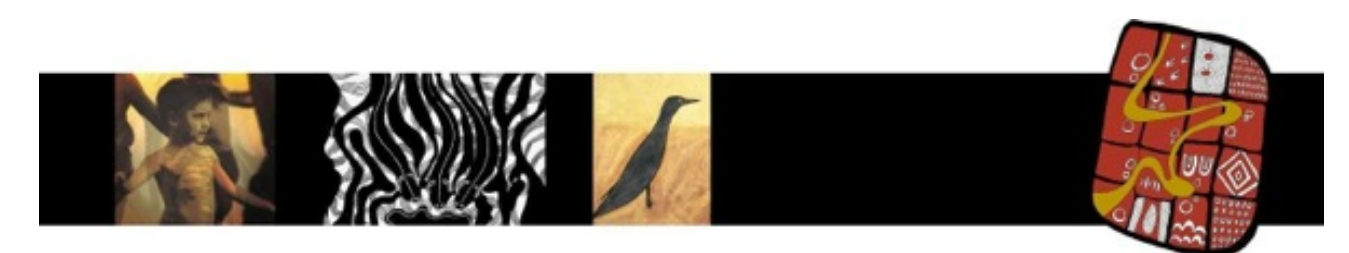

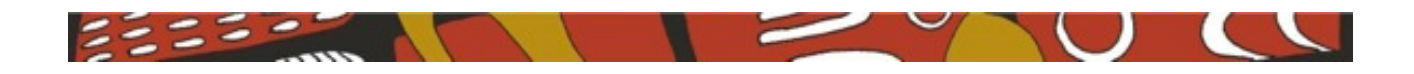

## Introduction

This document is intended to provide a concise user manual for the telehealth application installed in this clinic. The audience for this document are those staff members at the clinic who will be maintaining and using the application. This document will provide a brief overview of the various roles and responsibilities pertaining to the operation of this application.

This document will **not** cover the installation of hardware or software.

The modules in this document will describe how to operation the application accruing to a sequence of steps. Where possible images will be provided to accompany the step being described. Each "module" will have a brief note explaining the objectives of that module.

**NOTE:** The clinic must be logged in and ready for the external specialist to log in. The specialist cannot log in first. This is a security feature to ensure external logins cannot happen without the knowledge of the staff members at the clinic.

# **Glossary of terms**

| 9                  | Helpful tip for current task.                                                                                                    |
|--------------------|----------------------------------------------------------------------------------------------------|
| Configuration file | This is a file that will alter the operational mode of the application. Caution should be used when altering the configuration files. Follow the step by step instructions completely.                                                                                                  |
| Dialog Screen      | Communication interface between the user and the computer.                                                                                                    |
| Active             | Available for/or in use                                                                                                    |
| Screen             | The whole screen of the computer being used.                                                                                                    |
| Window             | A set portion of the screen where some activity will take place <i>i.e.</i> , the browser will open a "browser window". Within the browser window there will be an application window. In this particular application the application window will refer to video communication windows. |
| Account            | This is the appropriate log for the task currently underway <i>i.e.</i> , if you are waiting for a consultation to commence you should be logged in as the clinic, not the administrator.                                                                                               |
|                    |                                                                                                    |

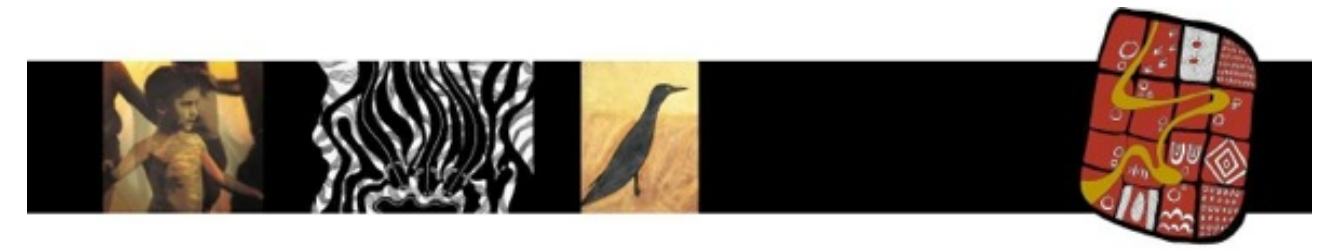

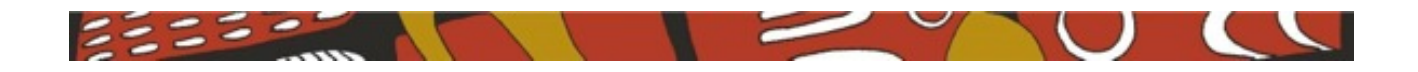

# Starting the computer

When the computer has been switched off there are a few steps to follow in order to start the camera application. These are:

### Step by Step

- **1.** Make sure the PC and the Camera are connected to the network. *i.e.* the network cable should be plugged into the network sockets in the wall.
- 2. Make sure the PC has power and that the keyboard, mouse and monitor are connected. Turn on the power to the PC, Monitor and Camera.
- **3.** When the PC starts if the PC desktop is not displayed (Microsoft Windows 8 only) navigate to the desktop. On the desktop there will be an icon labelled "VSC". Double left mouse click on this icon to start the background applications required for the camera application to work.
- 4. Start the "Firefox" browser. Only use the "Firefox" browser
- 5. In the address field type "localhost:8030" Press "return" to open the application.

| Firefax *             |   |                       |
|-----------------------|---|-----------------------|
| 🖍 Salb                | + |                       |
| (+ + ii) @ teshes.000 |   | $\dot{\gamma} \neq 0$ |

6. The initial application screen will appear. Choose the application you require: either Clinic, Specialist or Admin

NOTE: it will be usual for you to require specialist.

| 4 m | 1 |                           |               |          |
|-----|---|---------------------------|---------------|----------|
|     |   |                           | Contra Contra | 7.01.8.8 |
| 105 |   |                           |               |          |
|     |   | Video Consultation Byslem |               |          |
|     |   | 296                       |               |          |
|     |   |                           |               |          |
|     |   | 100                       |               |          |
|     |   |                           |               |          |
|     |   |                           |               |          |
|     |   |                           |               |          |
|     |   |                           |               |          |
|     |   |                           |               |          |
|     |   |                           |               |          |
|     |   |                           |               |          |
|     |   |                           |               |          |
|     |   |                           |               |          |

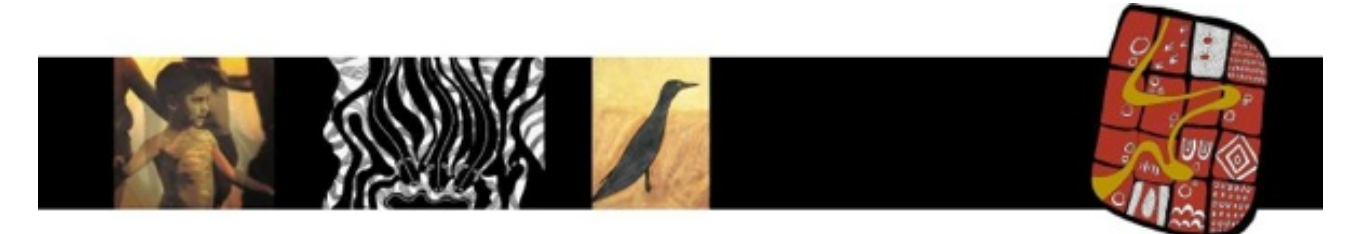

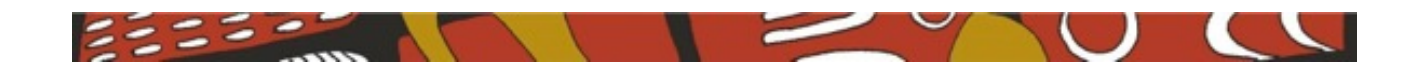

# **Initial Setup Module 1**

### Initial application setup

### Objectives

In this section we will cover the initial setup of the clinic's Telehealth Application. You will be walked through the initial setup of user types, categories and various documents which are required for patient and specialist.

Once completed, this module will not be required again unless changes to the clinic's policies and procedures require you to change the documentation contained in the clinic's initial setup.

### The Default Administrator

One thing you must consider is changing the default administrator name and password. This section will walk you through the the process of creating your own administrator name and password. You may need to call on your IT support officer if you do not feel comfortable changing your configuration file.

### What you need:

- Microsoft Windows File Explorer
- Text Editor

### Step by Step

- 1. Use file explorer to navigate to the configuration file; C:\VCS\CONFIG\local.js
- 2. Save a copy of the configuration file;
  - 1. Right mouse click on the file local.js
  - 2. From the drop down menu select "COPY"
  - 3. Move the mouse to an open space within the folder and right mouse click again. This time select "PASTE".
  - 4. You will see a new file appear called "local COPY.js". If you do not see this new file repeat the copy steps or call for IT support. DO NOT CONTINUE
  - 5. See folder image below;

| 📓 local.example.js | 7/01/2014 1:53 PM  | JavaScript File | 5 KB  |
|--------------------|--------------------|-----------------|-------|
| 📓 local.js         | 18/12/2013 12:28   | JavaScript File | 5 KB  |
| 👔 log.js           | 29/10/2013 9:55 AM | JavaScript File | 1 KB  |
| 👔 policies.js      | 20/11/2013 12:18   | JavaScript File | 4 KB  |
| 📓 routes.js        | 19/11/2013 3:58 AM | JavaScript File | 6 KB  |
| 👔 session.js       | 29/10/2013 9:55 AM | JavaScript File | 2 KB  |
| 📓 sockets.js       | 29/10/2013 9:55 AM | JavaScript File | 10 KB |
| 👔 views.js         | 29/10/2013 9:55 AM | JavaScript File | 3 KB  |
| 🛃 local - Copy.js  | 18/12/2013 12:28   | JavaScript File | 5 KB  |

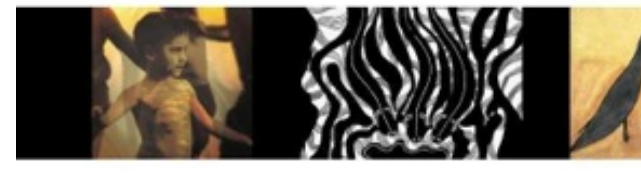

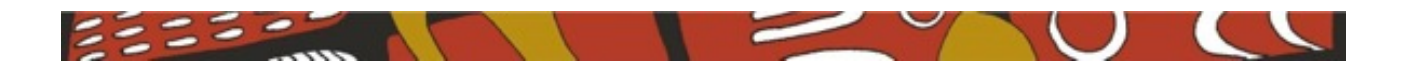

**3.** Right mouse click on the file local.js

A menu option window will appear. Choose to edit with "Notepad ++" or a text editor of your choice. The "Notepad ++" application is supplied with the installation and will appear in the drop down menu.

| 200 miles                                                                                                    | 29/10/2013 IL-46 PM Incursive pre-                                                                                                    | le 2.63                                  |
|----------------------------------------------------------------------------------------------------|----------------------------------------------------------------------------------------------------|------------------------------------------|
| i Ang Dirakaampin ja                                                                                                    | 20110/2010 9:35 AM JavaSongt Pi<br>7/01/2014 1:53 PM JavaSongt Pi                                                                                                    | N 113<br>Ir 513                          |
| spi     spi     s | View States and States and States | 20 1 1 1 1 1 1 1 1 1 1 1 1 1 1 1 1 1 1 1 |

4. Once the configuration file is open in the text editor it should look something like the image below.

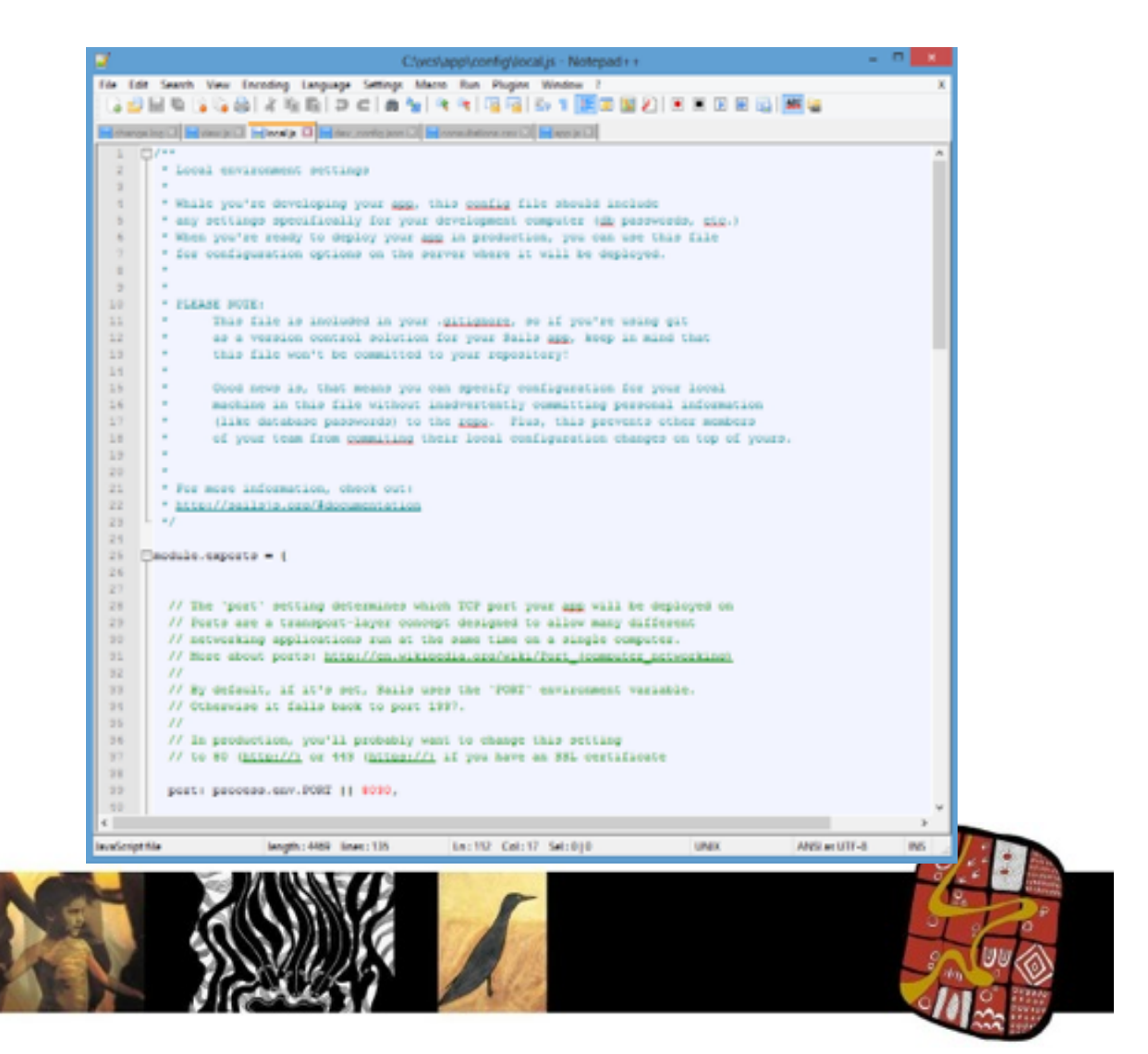

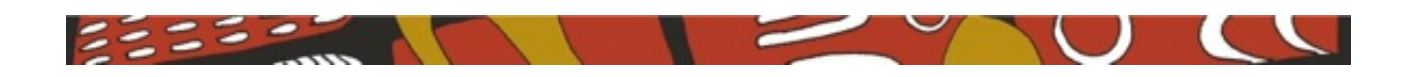

5. This is what you will see at the bottom of the file:

```
db: {
    sysadmin: {
        name: "System Admin",
        password: process.env.SYS_ADMIN_PASSWORD II"sysadmin@vcs.app",
        passwordConfirmation: process.env.SYS_ADMIN_PASSWORD II"sysadmin@vcs.app",
        email: "sysadmin@vcs.app"
        role: "admin"
        }
    }
}
```

6. Alter the administrator name as required:

name: "System Admin" can be changed to name: "Mary Smith"

7. Alter the administration password:

password: process.env.SYS\_ADMIN\_PASSWORD II "**sysadmin@vcs.app**", passwordConfirmation: process.env.SYS\_ADMIN\_PASSWORD II "**sysadmin@vcs.app**", email:"<u>sysadmin@vcs.app</u>"

### can be changed to

password: process.env.SYS\_ADMIN\_PASSWORD II "marys@clinic.app", passwordConfirmation: process.env.SYS\_ADMIN\_PASSWORD II "marys@clinic.app", email:"mary.Smith@clinic.com.au"

#### NOTE:

The email address is required to log into the application. This email address will be the validation point for the administrator.

- 8. Once you are satisfied with your alteration, save the file and exit the text editor.
- **9.** Restart the VCS application to ensure your changes have been implemented. The new admin login can now be used.

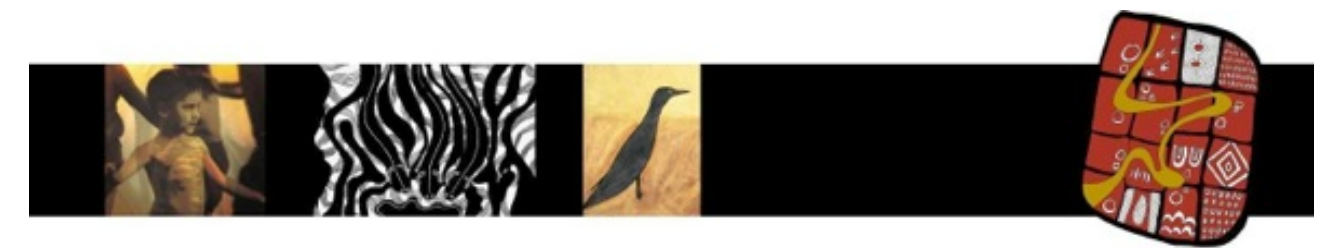

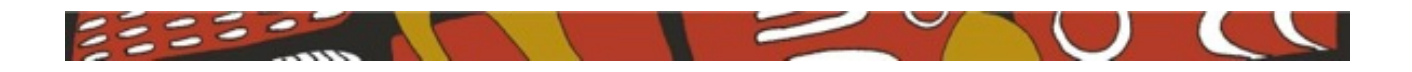

### Altering the Disclaimer

Due to the email system this will be the hardest task to complete. There are a few requirements to step through before the disclaimer can be altered.

P Have your new disclaimer typed up in a word processing application that you are familiar with first, i.e. Microsoft Word, Apple Pages etc... You can then cut and past the new disclaimer into place.

#### What you need;

- Knowledge of HTML "tags"
- A text editor.
- Your new disclaimer documented and approved.

#### Step by Step

- 1. Use file explorer to navigate to the configuration file; C:\VCS\CONFIG\local.js
- 2. Save a copy of the configuration file;
  - 1. Right mouse click on the file local.js
  - 2. From the drop down menu select "COPY"
  - 3. Move the mouse to an open space within the folder and right mouse click again. This time select "PASTE".
  - 4. You will see a new file appear called "local COPY.js". If you do not see this new file repeat the copy steps or call for IT support. DO NOT CONTINUE
  - 5. See folder image below;

| 🕈 local.example.js | 7/01/2014 1:53 PM  | JavaScript File | 5 KB  |
|--------------------|--------------------|-----------------|-------|
| 👔 local.js         | 18/12/2013 12:28   | JavaScript File | 5 KB  |
| 😰 log.js           | 29/10/2013 9:55 AM | JavaScript File | 1 KB  |
| 🗊 policies.js      | 20/11/2013 12:18   | JavaScript File | 4 KB  |
| 📓 routes.js        | 19/11/2013 3:58 AM | JavaScript File | 6 KB  |
| 🔊 session.js       | 29/10/2013 9:55 AM | JavaScript File | 2 KB  |
| 遂 sockets.js       | 29/10/2013 9:55 AM | JavaScript File | 10 KB |
| 🕃 views.js         | 29/10/2013 9:55 AM | JavaScript File | 3 KB  |
| 👔 local - Copy.js  | 18/12/2013 12:28   | JavaScript File | 5 KB  |

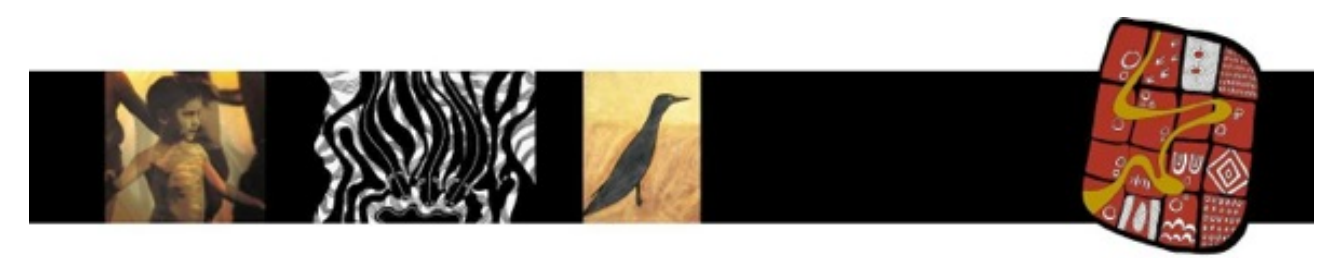

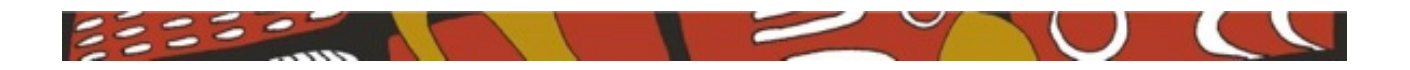

**3.** Right mouse click on the file local.js

A menu option window will appear. Choose to edit with "Notepad ++" or a text editor of your choice. The "Notepad ++" application is supplied with the installation and will appear in the drop down menu.

| 📮 ven                                                                                                    | 20 redija                                                                                                    | 26/10/0013 8/46 PM                                                                                                    | t Javačanjet Fila                                                                                                    | 2 KB                                    |
|----------------------------------------------------------------------------------------------------|----------------------------------------------------------------------------------------------------|----------------------------------------------------------------------------------------------------|----------------------------------------------------------------------------------------------------|-----------------------------------------|
| 🔒 499                                                                                                    | 20 išlonja                                                                                                    | 26/10/2010 9/35 AM                                                                                                    | 1. Javačanjet Fila                                                                                                    | 1 KB                                    |
| 🔒 Jang                                                                                                    | 20 iscalanarginje                                                                                                    | 3/01/2014 1/13 PM                                                                                                    | Javačanjet Fila                                                                                                    | 5 KB                                    |
| apr<br>adoptem<br>controllors<br>models<br>proficies<br>controllors<br>controllors<br>controllors<br>control<br>control | i kozalija<br>i kog pr<br>i poločenja<br>i soznana pr<br>i soznana pr | View Sort by Sort by S | Predicipal File<br>series of the<br>satisfies file<br>satisfies file | 543<br>148<br>443<br>243<br>1048<br>343 |

4. Once the configuration file is open in the text editor it should look something like the image below.

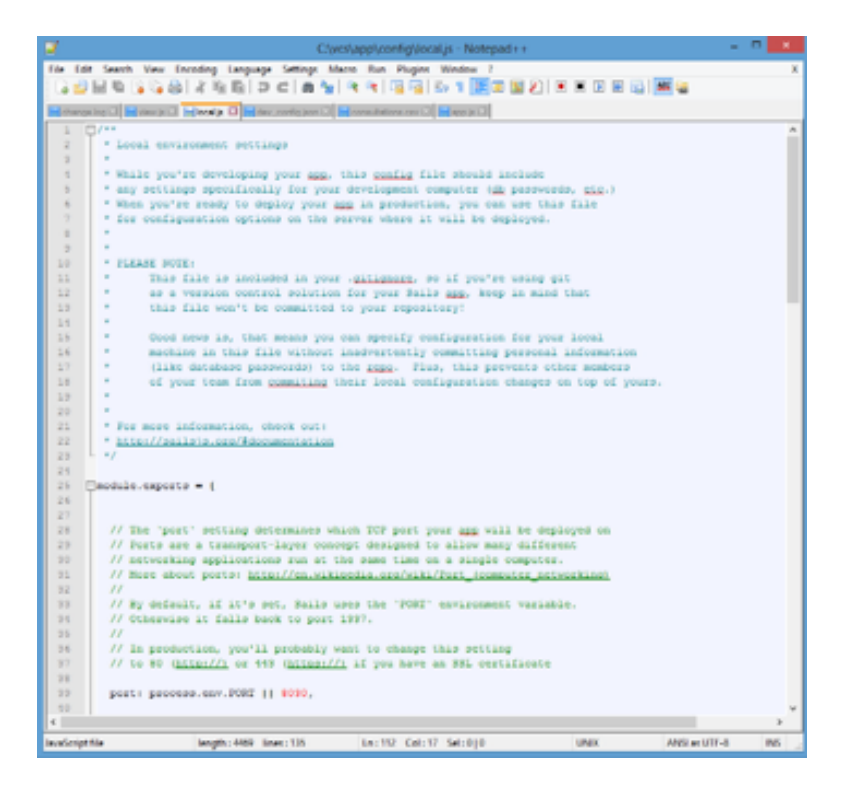

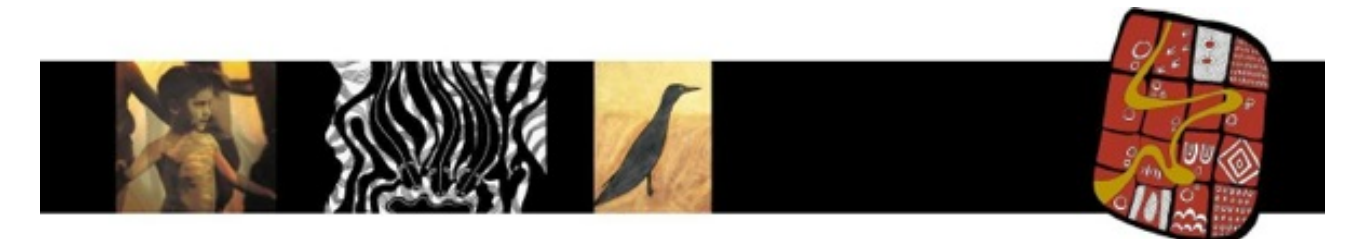

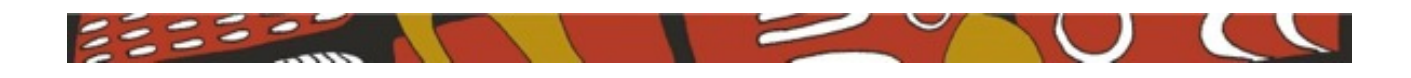

5. Navigate to the section called "email":

A quick way to find this section is to use the editor's "find" function.

6. This is what you will see at the email section of the file;

```
// Details for SMTP transport handled with nodemailer
 email: {
   host: "mailtrap.io",
   secure: false,
   port: 25,
   username: "gegac-507817c29c886cbe",
   password: "69bc901623c9b3ac",
   newSpecialist: {
    from: "VCS <no-reply@vcs.app>",
    subject: "VCS - Account Details",
    disclaimer: "<hr />This is the account creation disclaimer...
    },
newConsultation: {
     from: "VCS <no-reply@vcs.app>",
     subject: "VCS - New consultation on ", // Date and time are appended
     disclaimer: "<hr />This is the consultation disclaimer... you need the following software... etc.
   }
},
```

7. The point you need to alter is denoted with a "disclaimer:"

*i.e.* disclaimer:"<hr> your text etc.....</hr>

Alter the disclaimer you need to, and remember, you will need to write the disclaimer using HTML tags. If you are unsure please contact your IT support person.

**NOTE:** There are two disclaimers. The first is for the creation of the specialist account, the second is for the consultation.

- If you have your disclaimer in electronic format you can cut and paste it.
- 8. Once you are satisfied with your alteration, save the file and exit the text editor.
- **9.** Restart the VCS application to ensure your changes have been implemented. The new admin login can now be used.

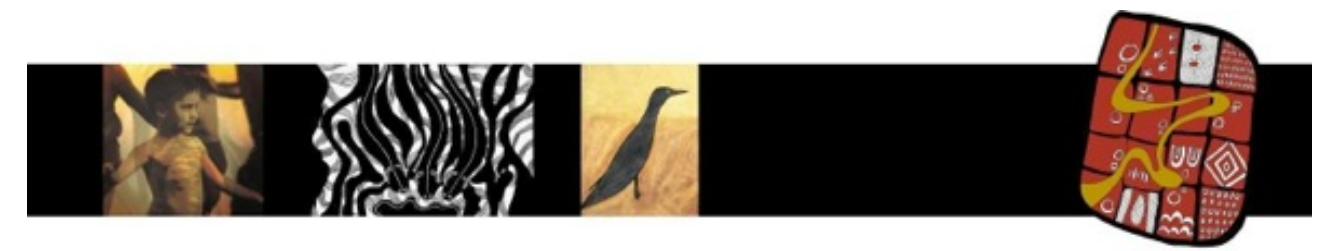

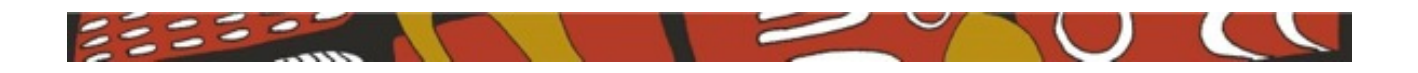

## **Admin Module 2**

## Administration

The administration portion of the application is used to create what is needed to make the software functional. Everything from users to specialist types will be created within the admin module.

The admin login will be used to create appointments for specialists.

The admin login should not be confused with the "sysadmin" login. The "sysadmin" login cannot be created in the admin Module

### Objective

This module will provide a step by step description of how the administration tasks:

- Create users and user types
- Create appointments
- View appointments

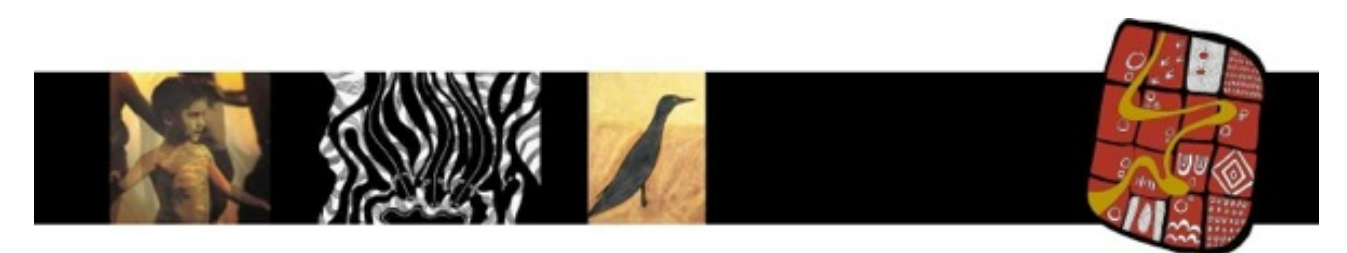

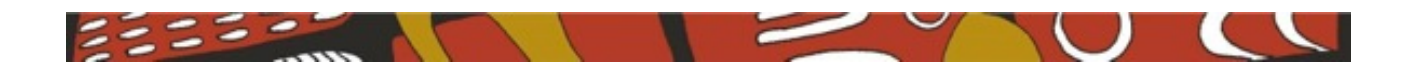

### Initial admin screen

All users with administrator access will see this screen. It helps to prevent double bookings etc.

#### What you need;

• To be logged in as an administrator

The initial screen has 3 distinct areas:

Pending consultations

When you first login the screen will show all consultations pending from the current date.

• Calendar

The calendar can be used to check consultations on specific dates. The calendar can also be used in conjunction with the other selection criteria fields.

#### • Selection Criteria

These selections fields will narrow down the pending consultations depending on chosen criteria. The calendar can also be used to further refine the consultations.

### There is also an option to blank the screen if you need to leave the desk.

| Consultations       |            |            |                  |          | Secret Criteria                                              |               |
|---------------------|------------|------------|------------------|----------|--------------------------------------------------------------|---------------|
| Consultations       | Inertailut | Pallent    | Balantine Costor | Code     | Becember 2013                                                |               |
| 10/12/2013 10:50 AM | 08 Haigh   | Fred       | 801              | 1996;1(9 | Su Me Tu We Th Fr                                            | ta .          |
| 10/12/2013 11:20 AM | Bill Halph | Fred Smith | R01              | e5242301 | 1 2 3 4 5 6                                                  | 7             |
| 2012/2013 8:00 AM   | Bill Haigh | John Smith | R01              | 15215ada | 8 9 10 11 12 13                                              | 14            |
| Pending con         | sultations | ]          | )                | Calendar | 15 16 17 10 19 20 1<br>22 23 24 25 26 27 2<br>29 30 31 1 2 3 | 21<br>28<br>4 |
|                     |            |            | Search (         | Criteria | Opeciarist                                                   |               |
|                     |            |            |                  |          | Specialist Category                                          | •             |
|                     |            |            |                  |          | Reterring Doctor                                             | •             |
|                     |            |            |                  |          | DESET COTEDA                                                 |               |

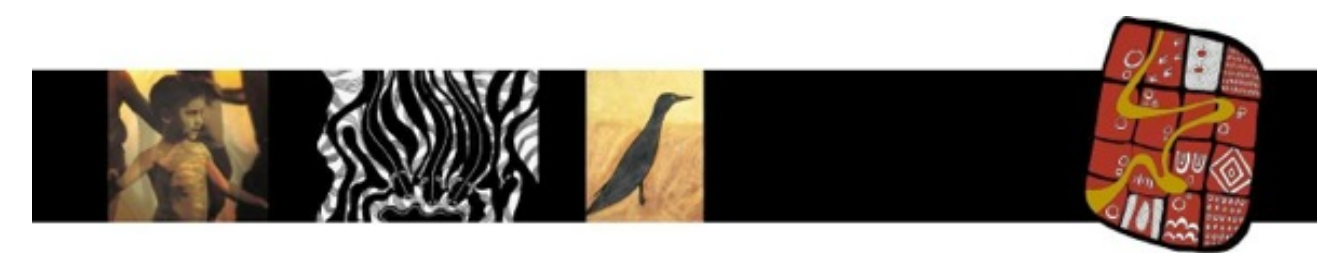

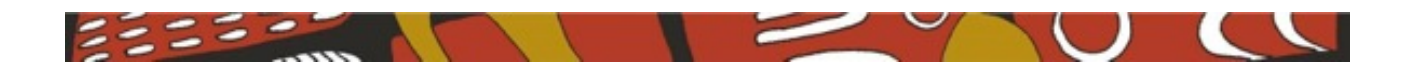

### **Creating a User**

### What you need;

• To be logged in as an administrator

#### Step by Step

- **1.** Left mouse click on "Users" in the menu bar at the top of the application.
- 2. You will see a list of the current users, as shown blow. At this point you can also edit any user if there is an error.

| - New York |                       | _                         |            |                      |         | -            |     |
|------------|-----------------------|---------------------------|------------|----------------------|---------|--------------|-----|
| 1.54       | 1                     | 2                         |            | o - all <b>a</b> - a |         | 0.5.         |     |
|            | Boothed (C.C. Con-    |                           |            | 11 + G               |         |              | • " |
|            | VCS Consultations New | Rooking Libers Calegories |            | Bystem Admin.        | BON OUT | BLANK SCREEN |     |
|            |                       |                           |            |                      |         |              |     |
|            | Users                 |                           |            |                      |         | ADD NEW USER |     |
|            | Name                  | Enal                      | Role       | Category             |         |              |     |
|            | Bit Haigh             | my#irbook@inct.nct.au     | specialist | 61                   | 3100    | 11.00        |     |
|            | Circ                  | ogwa.app                  | cine       |                      | 394240  | 1100         |     |
|            | R01                   | rd1@vcs.app               | ductor     |                      | 94010   | 804          |     |
|            | 51                    | stigensapp                | specialist | 01                   | 5000    | 11.00        |     |
|            | System Admin          | sysadningly(s.app         | admin      |                      | 2010    | 1100         |     |
|            |                       |                           |            |                      |         |              |     |
|            |                       |                           |            |                      |         |              |     |
|            |                       |                           |            |                      |         |              |     |
|            |                       |                           |            |                      |         |              |     |
|            |                       |                           |            |                      |         |              |     |
|            |                       |                           |            |                      |         |              |     |
|            |                       |                           |            |                      |         |              |     |
|            |                       |                           |            |                      |         |              |     |
|            |                       |                           |            |                      |         |              |     |

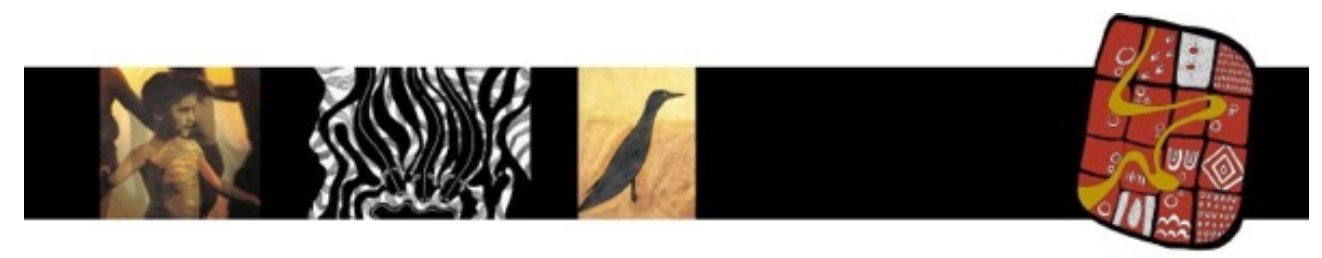

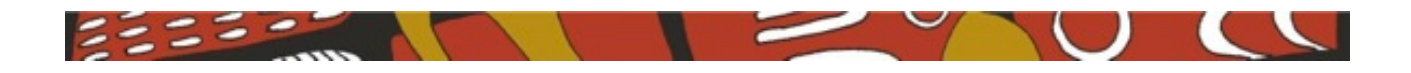

**3.** Left mouse click on "ADD NEW USER" in the top right hand corner.

Enter the requested details When entering the user's role there are 4 choices:

- Clinic normally only one clinic would be required. Clinics that have more than one site and that allow the other site to use the equipment may need to enter a second clinic name for reporting use i.e. *Ramahyuck -Morwell*, *Ramahyuck - Sale* could be the two clinic entries.
- 2. **Specialist** This is the role to select for specialists, GPs and any other health worker who will be logging in remotely.
- 3. **Doctor** This role is for the referring doctor. It is only used as a lookup criterion.
- 4. Admin/GP This role has the ability to create categories, appointments and users. This role should only be issued to staff who need to create items within the application.

| Notice T              |                   |                  |                                                     | - 0        |
|-----------------------|-------------------|------------------|-----------------------------------------------------|------------|
| • O bestes littrastes |                   |                  | $\left( \dot{\gamma} \neq 0 \right) $       + diago | P 0+ 4 #   |
| VCS Consultations     | New Rooking Users | Calinguries      | System Admin ROV-OUT                                | RAW SCHEEL |
| Add New Use           | er                |                  |                                                     |            |
|                       |                   | DetDah           |                                                     |            |
|                       |                   | bertighed com.au |                                                     |            |
|                       |                   | Doctor -         |                                                     |            |
|                       |                   | ****             |                                                     |            |
|                       |                   |                  |                                                     |            |
|                       |                   | CREATE ACCOUNT   |                                                     |            |
|                       |                   |                  |                                                     |            |
|                       |                   |                  |                                                     |            |
|                       |                   |                  |                                                     |            |
|                       |                   |                  |                                                     |            |
|                       |                   |                  |                                                     |            |
|                       |                   |                  |                                                     |            |
|                       |                   |                  |                                                     |            |

- 4. When the user details and role have been completed left mouse click on "CREATE ACCOUNT".
- 5. You will be returned to the users' screen and will be able to see your user in the list of users.

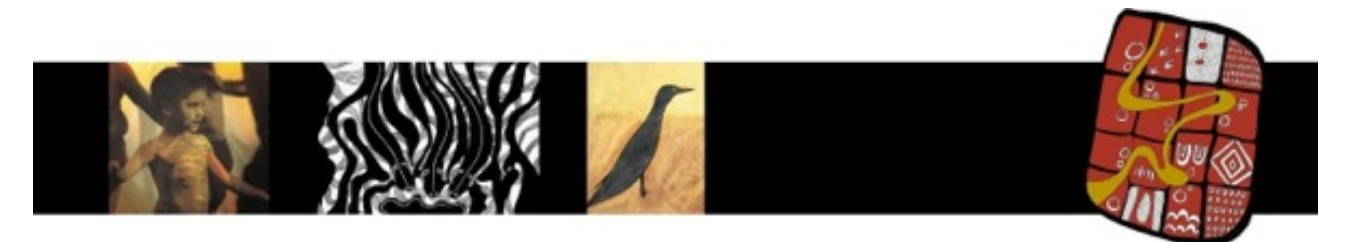

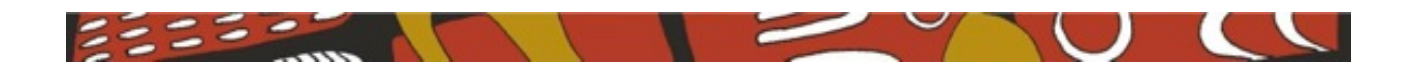

### Creating a Category

What you need;

• To be logged in as an administrator

#### Step by Step

- **1.** Left mouse click on "Categories" in the menu bar at the top of the application.
- 2. You will see a list of the current users, as shown below. At this point you can also edit any category if there is an error.

| iah .                |                  |                                             |                      |                |
|----------------------|------------------|---------------------------------------------|----------------------|----------------|
| - Brahat 100 strang  |                  |                                             | 💮 + 🖉 📕 - Bogle      | P D- + 1       |
| VCS Consultations    | Newbooking Users | Callegories                                 | Bystem Admin 959 OVT | BANK SCHEDN    |
| Categories           |                  |                                             | ~                    | D NEW CATEGORY |
| Nama                 |                  | Notes                                       |                      |                |
| Demalokogy           |                  | Gemeral skin problems including skin cancer |                      | 100            |
| General Practitioner |                  | Another GP for checking patient             |                      | 100            |
| Posturnos Koveska    |                  | Recording in Kowaners distant               |                      |                |

**3.** Left mouse click on "ADD NEW CATEGORY" in the top right hand corner.

As shown below there are only two entry fields;

The category name: This is usually a one word identifier for the category *i.e.* Dermatology.

The second field can be used to refine the category *i.e.* "Only for children under the age of 5 years"

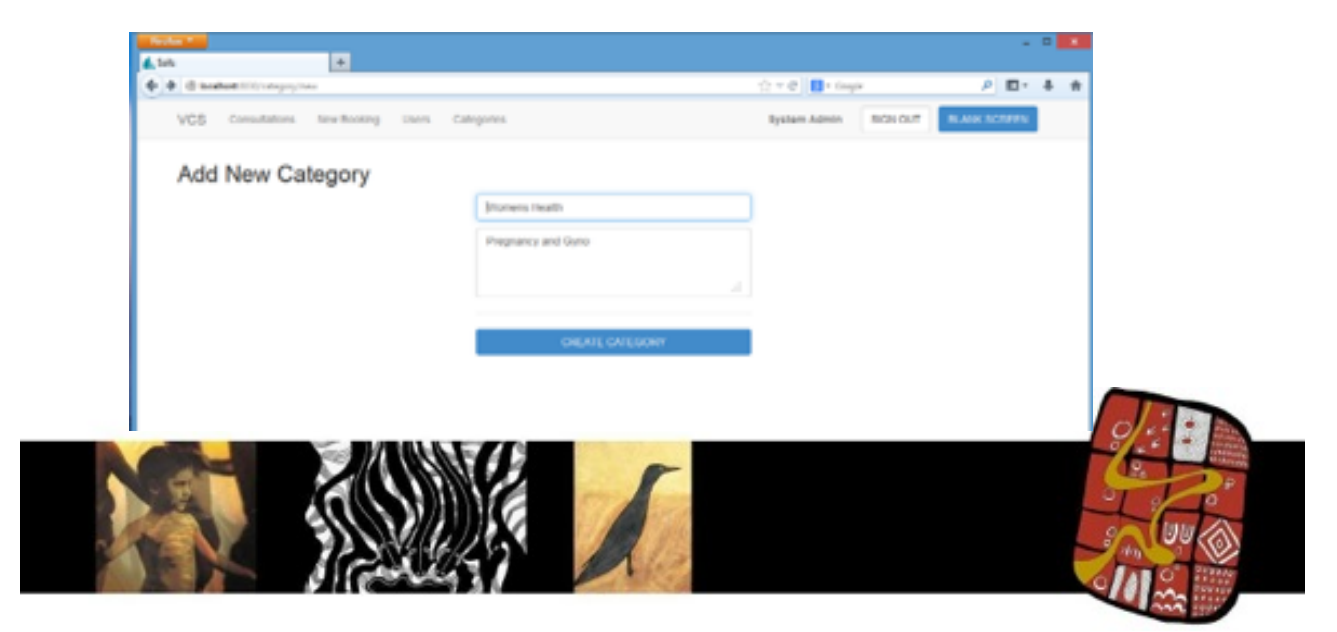

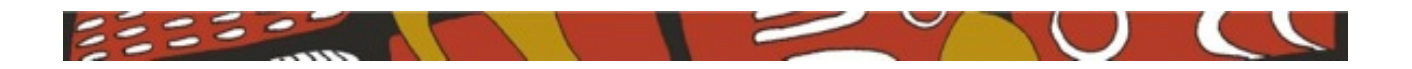

- 4. Once you are happy with the category details left mouse click on "CREATE CATEGORY".
- 5. You will be returned to the users' screen and will be able to see your new category in the list of categories.

### **Creating a Consultation Appointment**

### What you need;

• To be logged in as an administrator

### Step by Step

- **1.** Left mouse click on "New Booking" in the menu bar at the top of the application.
- 2. You will see a screen that will allow you to enter appointment details.

|                                     |                    |                       | - 7 💶     |
|-------------------------------------|--------------------|-----------------------|-----------|
| O traibal III conduitor for         |                    | 🔿 + 🖉 🔛 - Bayle       | A 10+ + + |
| VCS Consultations New-Docking Users | Categories         | Rystem Admin 0004 OV1 | BAR IOLD  |
| Book Consultation                   |                    |                       |           |
|                                     | fam and first      |                       |           |
|                                     | Patient takes      |                       |           |
|                                     | Specialist         | •                     |           |
|                                     | futtoring boctor   | •                     |           |
|                                     |                    |                       |           |
|                                     |                    |                       |           |
|                                     |                    |                       |           |
|                                     | OWATE CONSULTATION |                       |           |
|                                     |                    |                       |           |
|                                     |                    |                       |           |
|                                     |                    |                       |           |
|                                     |                    |                       |           |
|                                     |                    |                       |           |

- **3.** Once the booking screen is available you will be able to enter:
  - Date and Time.
  - Patient name.
  - Specialist.
  - Referring doctor.
  - Notes about the pending consultation.

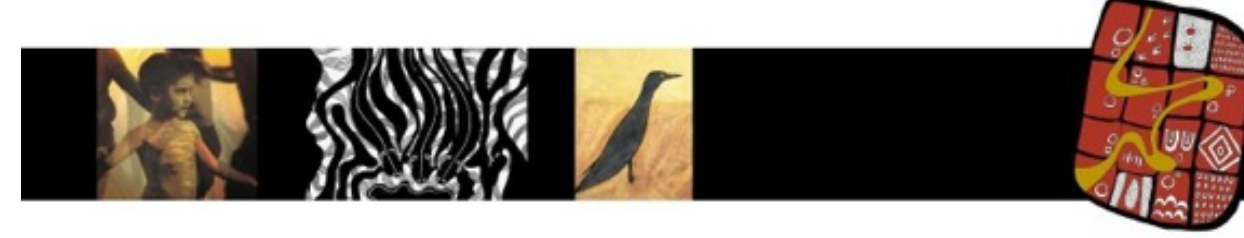

page 16 of 29

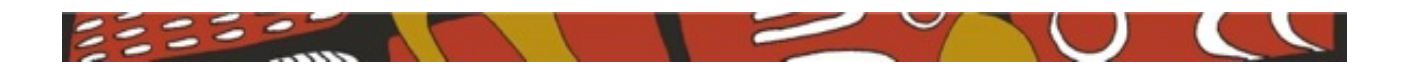

4. Entering Date and Time;

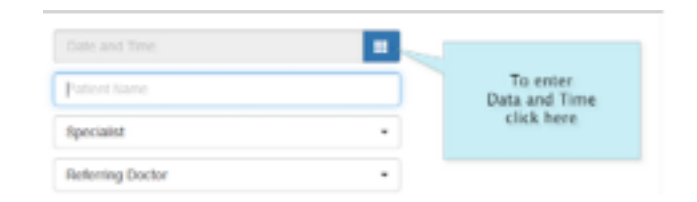

There are two components to the date and time entry dialog box:

1. The date date dialog box;

The date dialog box is like any other windows date selection box. You simply select the date you require. You can alter the month by using the arrow in the

| Patient Name       |      | D     | +0+1 | -   | 301 | ٥  | 1 |
|--------------------|------|-------|------|-----|-----|----|---|
|                    | 54   | jään. | 15   | 100 | *   | Fr | 5 |
| Alter the<br>Month | 1.24 | 15    | 25   | 27  | 29  | 29 | 3 |
|                    |      | 2     | 3    | 4   | ÷   | ÷  |   |
|                    |      |       | 10   | 11  | 12  | 13 | 1 |
|                    | 15   | 16    | 12   | 18  | 19  | 20 | 2 |
|                    | 22   | 22    | 24   | 25  | 26  | 27 | 2 |
|                    | 29   | 30    | 31   |     | 2   | 3  | 4 |

top right hand corner.

- 2. Entering the time involves two dialog boxes.
  - 1. Enter the hour of the consultation;

|                  | 1  | 18 D | 4047 | nber | 201 | •  |
|------------------|----|------|------|------|-----|----|
| Rectains         | 1  |      | A    | М    |     |    |
|                  | 12 |      | 2    |      | 4   | 5  |
| Referring Doctor | 6  | 7    | 0    |      | 10  | 11 |
|                  |    |      | P    | м    |     | _  |
|                  | 12 | 1    | 2    | 3    | 4   | 5  |
|                  | 6  | 7    |      | 9    | 10  | 11 |

2. Once the hour has been entered you will be asked for the minutes within that hour. These are 5 minutes intervals;

|                  | + 7  | Febru | ary 201 |      |
|------------------|------|-------|---------|------|
| Specialist       |      | P     | м       |      |
|                  | 5.00 | 5.05  | 5.10    | 515  |
| Referring Doctor | 6.29 | 6.25  | 5.00    | 6.35 |
|                  | 5.40 | 5.45  | 5.50    | 5.55 |

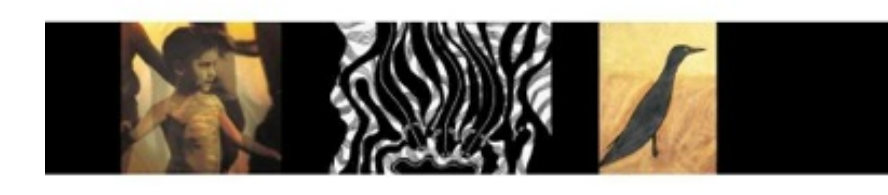

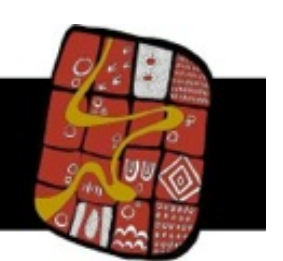

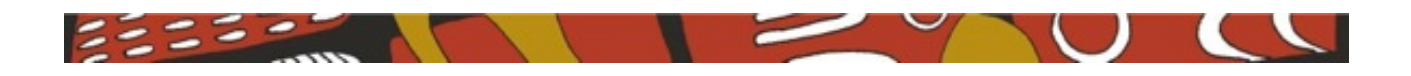

- 5. Enter the patient's name. This field is a normal text entry where you can enter the surname and first name of the patient.
- 6. Enter the specialist's name. This entry is a drop down box where you can select from the endorsed specialists' list. Select the specialist you require. If the specialist is not available on the list, it means that he/she has not been entered as a user or the specialist has been entered into the system incorrectly. You can check the entry by left mouse clicking on the "users" menu item at the top of the browser. If the specialist is either not entered or a mistake has been made you can alter this within the "users" section of the application. Refer to "Creating a User" for more details.
- 7. Enter referring doctor. As with the specialist the referring doctor is a drop down list of available doctors. Select the doctor you require. Again, if the doctor is not available on the list, it means that he/she has not been entered as a user or the doctor has been entered into the system incorrectly. You can check the entry by left mouse clicking on the "users" menu item at the top of the browser. If the specialist is either not entered or a mistake has been made you can alter this within the "users" section of the application. Refer to "Creating a User" for more details.
- 8. Enter notes. The "notes" portion of this entry refers to the consultation and any requirements pertaining to this i.e. any documentation required for the consultation, wheelchair access, four seats etc.
- **9.** Once you are happy with the data entered left mouse click on "CREATE CONSULTATION". You will now see your consultation in the list of consultations on the home screen of the admin application.

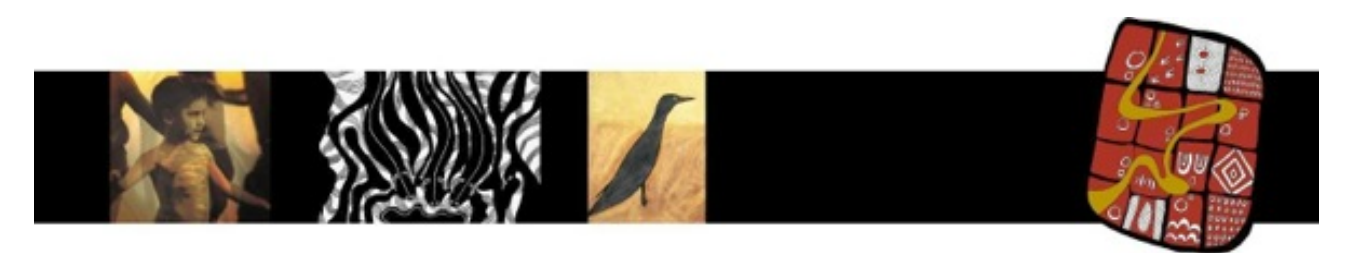

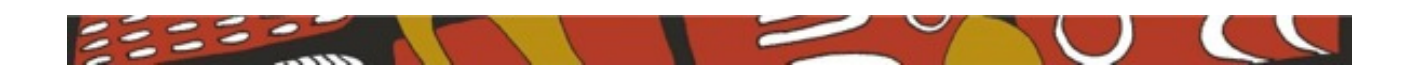

# Module 3

### **Clinic view**

This module cannot be practised without a specialist being logged in. It would be good to approach a clinic with the same equipment to organise a "training day" where you can alternate clinic and specialist roles. This will give you a feeling for the system and create a knowledge network on which you can rely.

# **NOTE:** The clinic must be logged in and ready for the specialist to log in. The specialist cannot login first. This is a security feature to ensure external log ons cannot happen without the knowledge of the clinic.

### Objective

This module will give a step by step description of the appearance of the clinic screen and an overview of what the clinic staff and patient can do.

### What you need;

- Clinic log in password
- The room booking for your consultation

### NOTE:

The clinic needs to be logged into the consultation first. This is a security protocol so that specialists cannot log on too early and compromise another consultation within the room.

#### Step by Step

- **1.** To log in as the clinic in order to prepare for the consultation you will enter your:
  - Clinic entry
  - Clinic password
  - Room booking reference

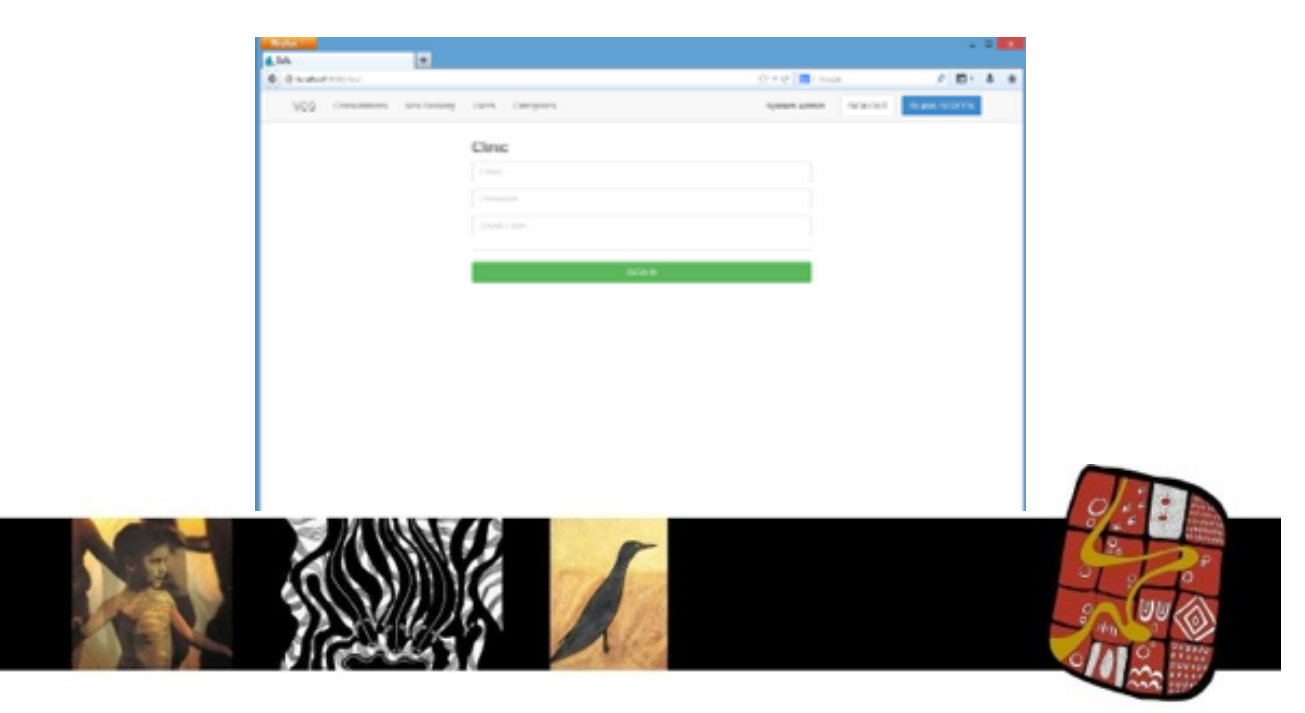

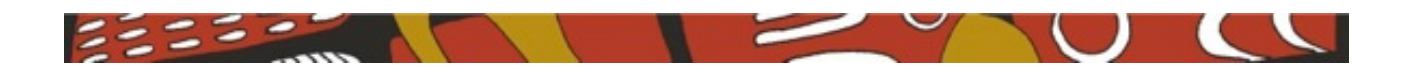

2. Left mouse click on the "SIGN IN" button and the browser will change screens.

### **OPTIONAL DIALOG SCREEN:**

On some browsers there is a dialog box to allow the camera to work. This dialog box is to ensure you are aware that the camera is in use and that you want it to share information. This process is normal and should be allowed.

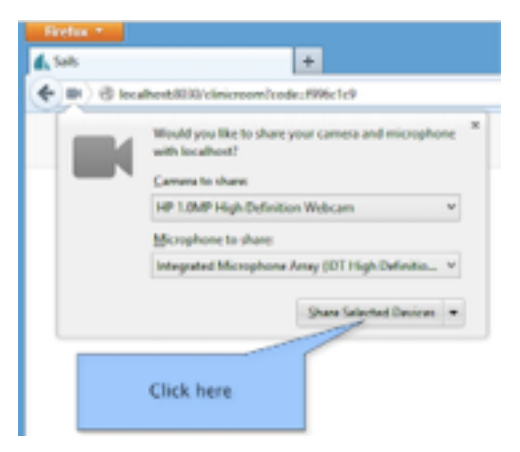

If this screen appears please left mouse click on "Share Selected Devices". This will allow both you and the specialist to see and talk to each other.

Once the clinic screen is active you will be able to see two browser video windows:

- 1. The specialists who will be conducting the consultation.
- 2. The video the specialist will see of you.

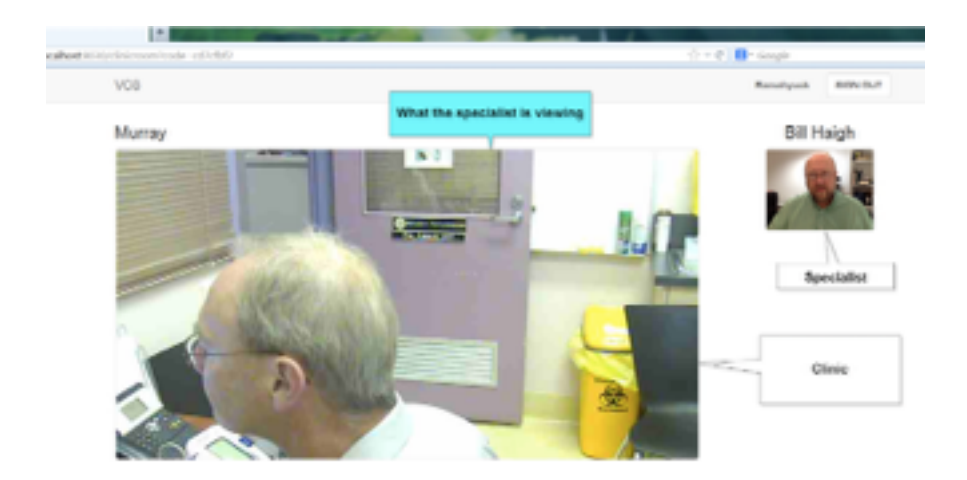

Please make sure the specialist can see you clearly and that you sit in the centre of the video window. Either you or the camera can be adjusted to facilitate the specialist.

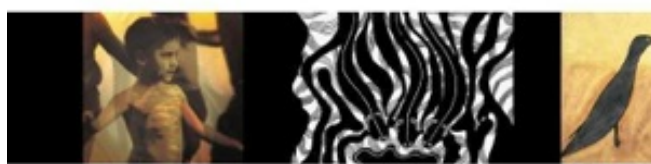

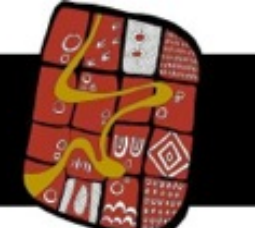

page 20 of 29

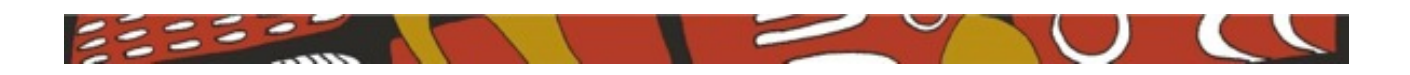

### **3.** Imagery request;

During the consultation the specialist may ask to take a photograph of a particular event or item. You can either "Accept" or "Deny" the request. If you deny the request for the imagery the specialist will be notified and the imagery controls will not be available to the specialist. If you agree to imagery being taken then the specialist will be able to take imagery and you will see a list of images appear on your screen;

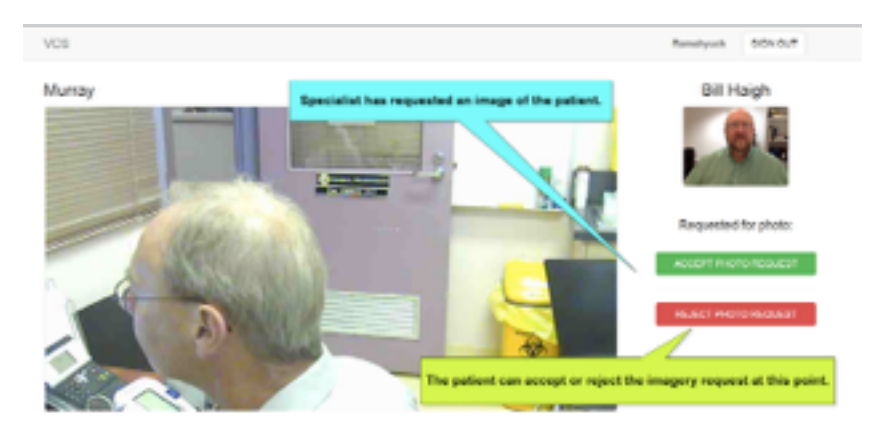

- 4. Once accepted the imagery is stored at the clinic and with the specialist .
- 5. The specialist will close the consultation by logging off the system.

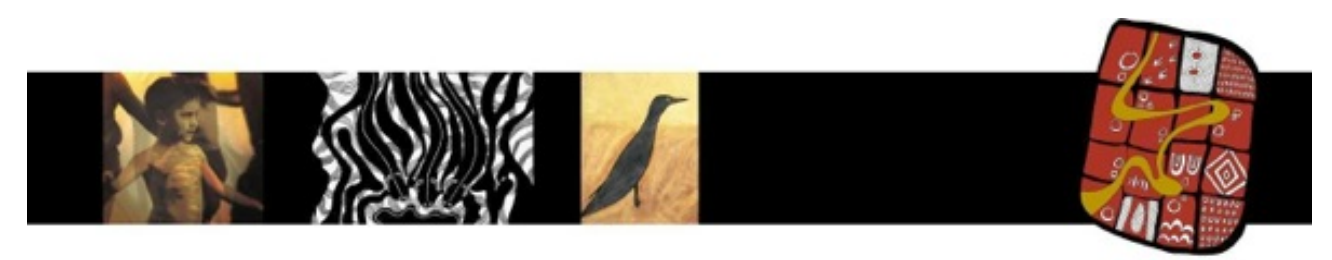

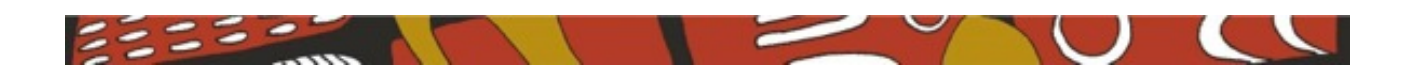

# Module 4

### Specialist's view

While there may not be any reason for you to log in as a specialist it would be a good idea to familiarise yourself with the screens and functionalities in case a specialist requests help within a consultation etc.

This module cannot be practised without a specialist being connected. It would be good to approach a clinic with the same equipment to organise a "training day" where you can alternate clinic and specialist roles. This will give you a feeling for the system and create a knowledge network on which you can rely.

### Objective

This module will give a step by step description of how the specialist's screen looks and what the specialist can do.

### What you need;

- Specialist log in password
  - It may be a good idea to have a "dummy" (!) specialist with whom to practice.
- The room booking for a dummy consultation

### Step by Step

**1.** To log in as the specialist you will enter the:

- Specialist's email address
- Specialist's password
- Room booking reference

#### NOTE:

The clinic needs to be logged into the consultation first. This is a security protocol so that specialists cannot log too early and compromise another consultation within the room.

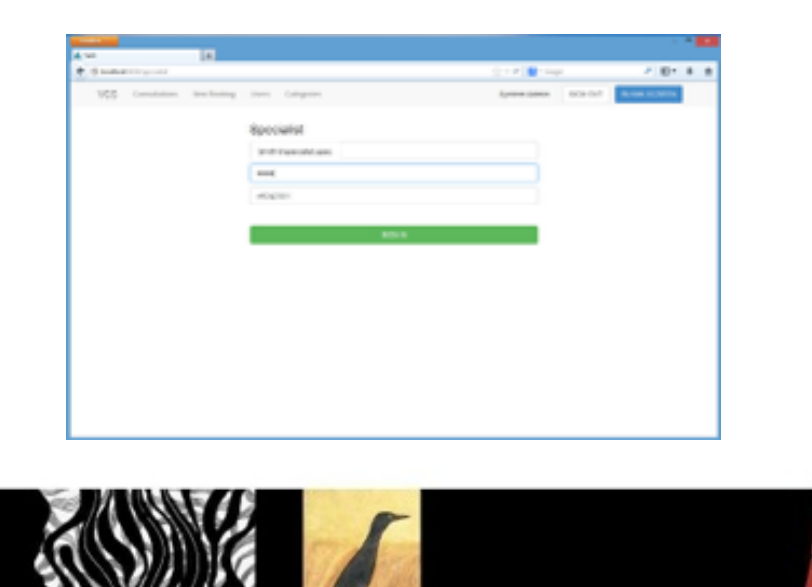

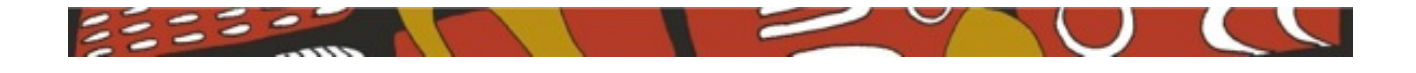

2. Left mouse click on the "SIGN IN" button and the browser will change screens.

### **OPTIONAL DIALOG SCREEN:**

On some browsers there is a dialog box to allow the camera to work. This dialog box is to ensure you are aware that the camera is in use and to indicate that you want it to share information. This process is normal and should be allowed.

If this screen appears, please left mouse click on "Share Selected Devices". This will allow both you and the specialist to see and talk to each other.

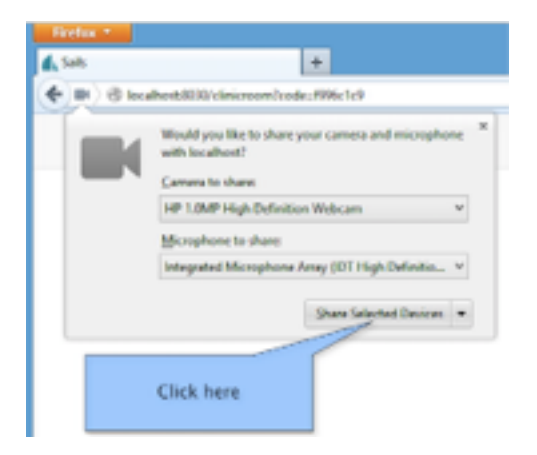

Once the Specialist's screen is active you will be able to see two browser application video windows:

- 1. The specialist who will be conducting the consultation.
- 2. The patient with whom you are conducting the consultation.
- The specialist should ensure the patient can see him or her clearly and that his or her image is sitting in the centre of the video window. The specialist should be able to adjust the camera to facilitate the patient's view. At this point it is a good idea to say something to test that the audio is working and the patient can hear what is being said.

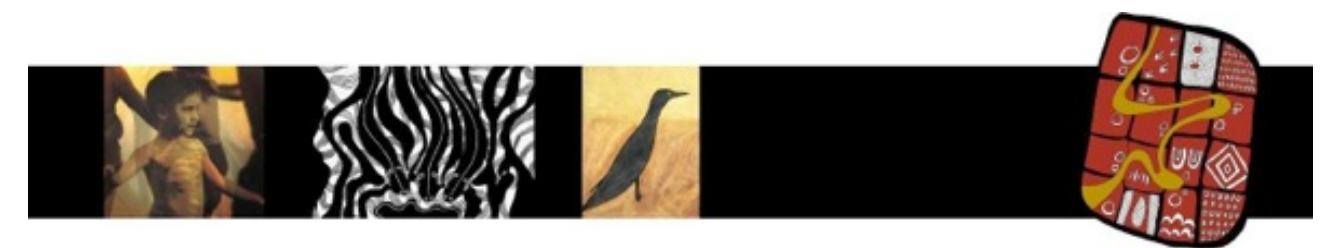

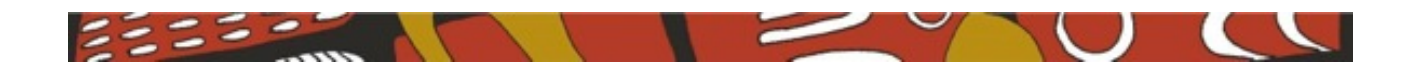

**3.** Specialist's screen:

The specialist screen offers the following functions:

- Viewing and communicating with the patient
- An option to adjust the camera
- Requests for imagery
- Concluding the consultation

| Link 1                                                                                     |                                                       |
|--------------------------------------------------------------------------------------------|-------------------------------------------------------|
| () () () () () () () () () () () () () (                                                   | (2 + C) 📴 - tage - A 🖾 - A 📾                          |
| ves                                                                                        | 11 Bidai du/T                                         |
| Fred Smith                                                                                 | LOCAL VIDED                                           |
|                                                                                            | Local video stream                                    |
|                                                                                            | PAN & TILT                                            |
| Patient video stream.                                                                      | Cannon "VEMIC" paration<br>of 1027 Br (CLANC)<br>ZOOM |
|                                                                                            | - rue •<br>- counter •                                |
| Accepted Photos (Right click and select Save Image As)<br>Epistes tere in the careviation. | camera zoom in & out controls MPOURST PHOTO           |
| List of imagery take in consultation                                                       | PRE-CONTRACTOR                                        |

4. Requesting an image from the patient.

An image can be requested by the "REQUEST PHOTO" button in the bottom right hand corner of the application.

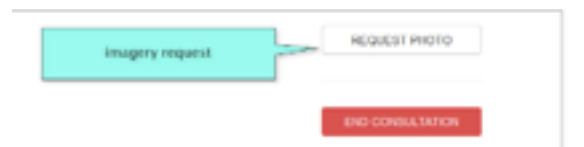

- When the imagery is approved another button will appear to allow you to take the photo.
- The imagery needs to be downloaded from the server when you have finished taking photos. This can be achieved using the normal internet browser method of clicking on the image name.

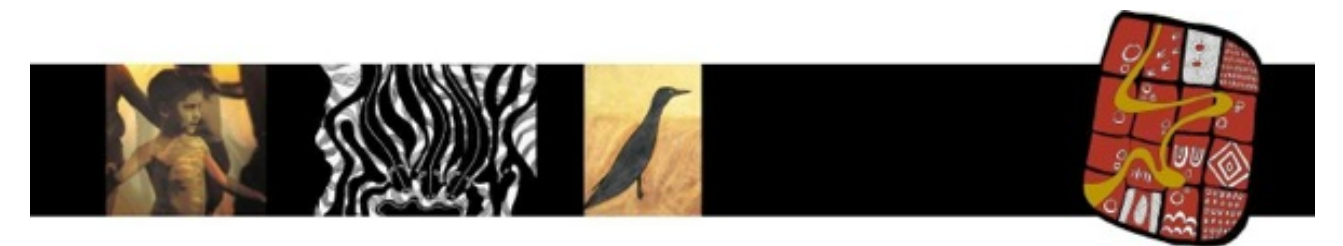

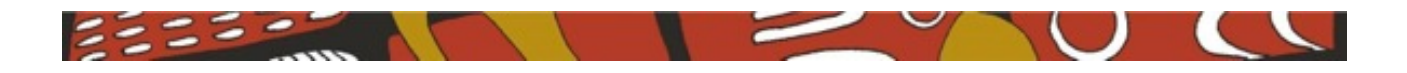

5. To end the consultation you simply left mouse click on the "END CONSULTATION" button situated in the bottom right hand corner of the application.

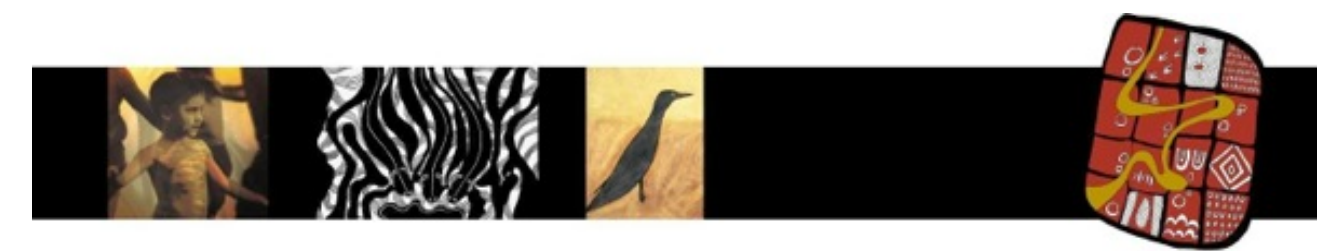

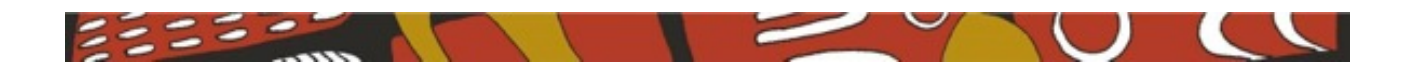

## Module 5 Data Export

#### **Objectives**

While not a part of the project brief it was envisaged that some form of data analysis would be an advantage to the clinic. With this in mind the application can download a "CSV" formatted file for use in many statistical software packages. Due to the clinics' use of Microsoft products it was assumed that Microsoft Excel will be used.

On the computer's desktop there will be an icon labelled CSV Export. Double click on this icon and an export of your update transactions will be placed in a file.

To access the "CSV" file use file explorer to navigate to "C:\VCS\CSV". Here you will find your export data file.

You can now use the application you are most familiar with in order to analyse the data.

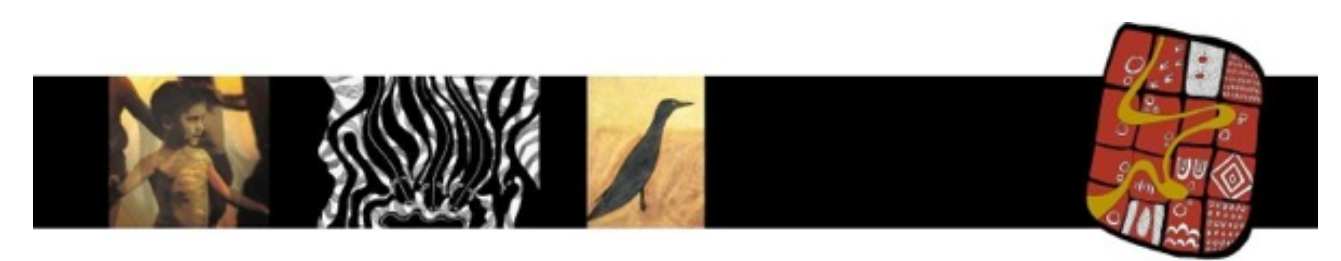

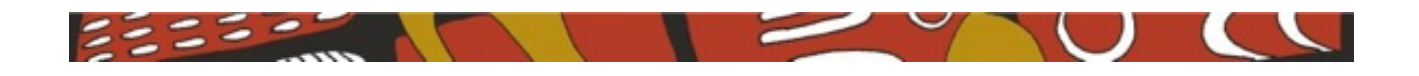

# **Trouble Shooting**

## Appendix Common Problems

Use this section as a trouble shooting checklist. If you follow the "CHECK" list in order you should find a solution to the problem you are encountering.

### Clinic software application not working correctly

CHECK;

- Browser is "Firefox"
- Stop all other applications
- Request support from IT

### Specialist video issues

CHECK;

- Connection speed (see "CONNECTION TESTING")
- Ask specialist to check their connection.
- Ask the specialist to request IT support

### HD Camera not working

This is the camera on the IV stand.

CHECK;

- Power is connected to the camera
- The camera is connected to the network via a network cable (usually blue in colour)
- Check that you have "shared the video devices" on starting the software application. If you are unsure, close the browser and restart the software following the steps outlined in module 3.
- Request support from IT

### Specialist cannot be found in list

CHECK;

- User is listed in the "User List"
- That the role issued to the specialist is actually "Specialist"

Edit or create as required.

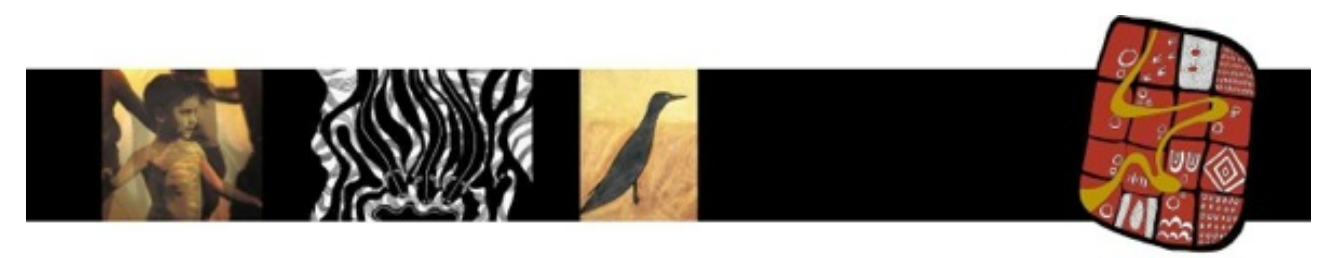

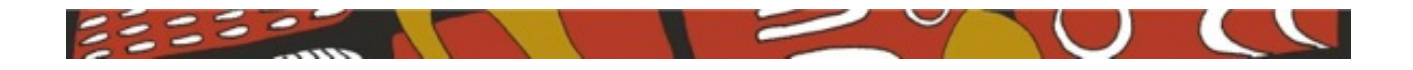

## **Cheat sheets and check lists**

This section will have step by step instructions for using the application. Where possible the step by step procedures will be in A4 format for ease of use. These instructions can be printed and left with the application PC.

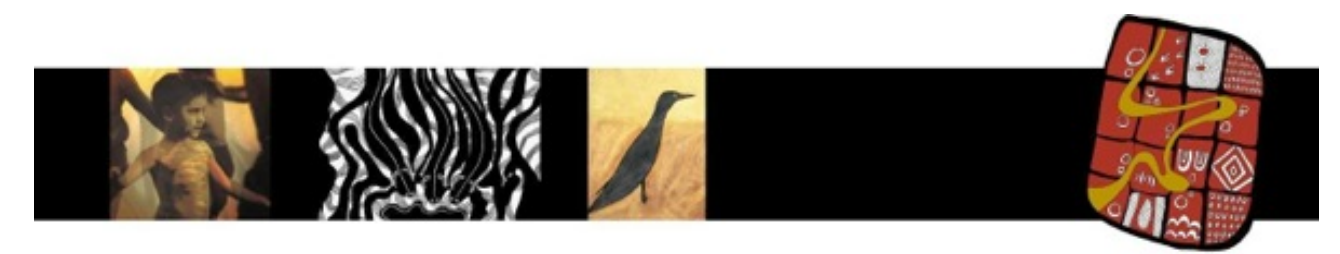

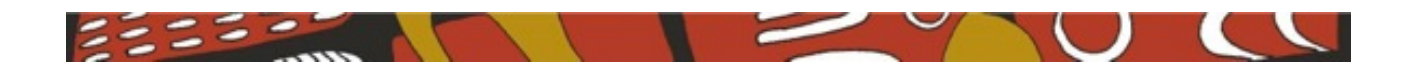

## Initial computer startup check list.

- Power connected to and switched on for PC
- Power connected to and switched on for Camera
- Network connections to;
  - PC
  - Camera
- PC switch on
- Monitor switched on

## Consultation startup check list.

- Computer working and software active.
- Logged in to "clinic" account with correct room identifier.
- Video of consultation room in the main video window.
- Specialist video window (upper right hand corner) will be blank until specialist logs in.
- Once specialist logs in, introduce yourself and indicate who is in the room with you.

## End consultation check list.

- Ask the specialist to end the consultation.
- Close the browser or return to the initial login screen.

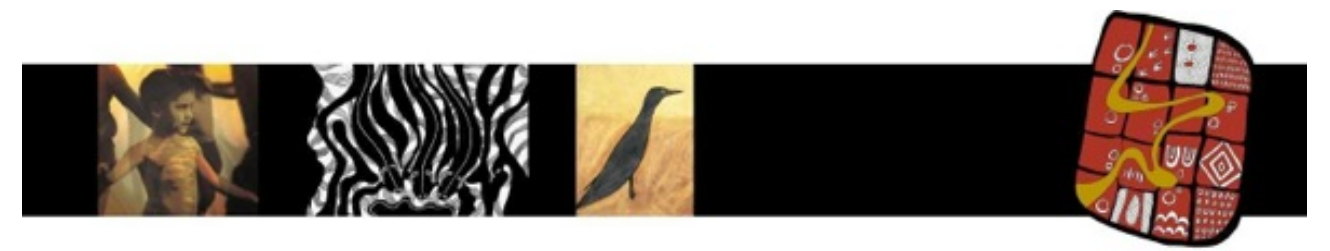

page 29 of 29